WiFi-108 Intelligent Gateway

## LTECH

#### 1. Product Features

- Realize global long-range control by cloud platform.
- 2 in 1 control: Wireless RF and wired connection.
- · Multi-zones dimming, color changing and multi-groups control.
- One click scene function, timing function.
- Advanced lighting program setting, sunrise or sunset effect or any other changing effect could be simulated.
- Support mobile phone, remote control and dimming panel to control all lighting effects.
- Voice control, support amazon ECHO and TmallGenie smart speaker.
- Opened third party communication interface: Trigger contacts.

#### 2. Technical Specs

| Model:               | WiFi-108                                            | Power Interface: | Type-C USB      |
|----------------------|-----------------------------------------------------|------------------|-----------------|
| Communication        | 2.4GHz Wi-Fi, 2.4GHz RF                             | Working Temp.:   | -30°C~60°C      |
| Standard:            | 802.11b/g/n protocol.                               | Dimensions:      | L90×W90×H55mm   |
| Input Voltage:       | 5Vdc                                                | Packing Size:    | L122×W122×H79mm |
| Extension Interface: | Trigger contact, RS485,<br>L-BUS protocol interface | Weight(G.W.):    | 380g            |

1

## LTECH

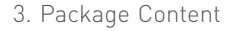

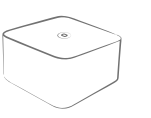

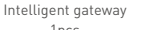

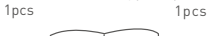

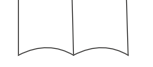

Technical brochure 1pcs

5. Product Description

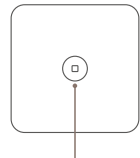

Match key (use it when enter network)

Type-C power cable

LTECH

L-BUS Intelligent Lighting Control System

0

Intelligent Gateway Model: WiFi-108

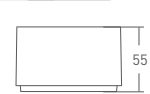

- 90 -

WiFi-108 Intelligent Gateway

4. Product Size

90

Unit: mm

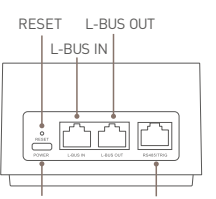

Power Third part interface RS485 / Trigger contracts

RESET: Insert the pin into the "RESET" hole for 6 second. (All the data will be cleared, please use it carefully). Details refer to 10.6.

## LTECH

#### 6. Third Party Communication Interface Wiring

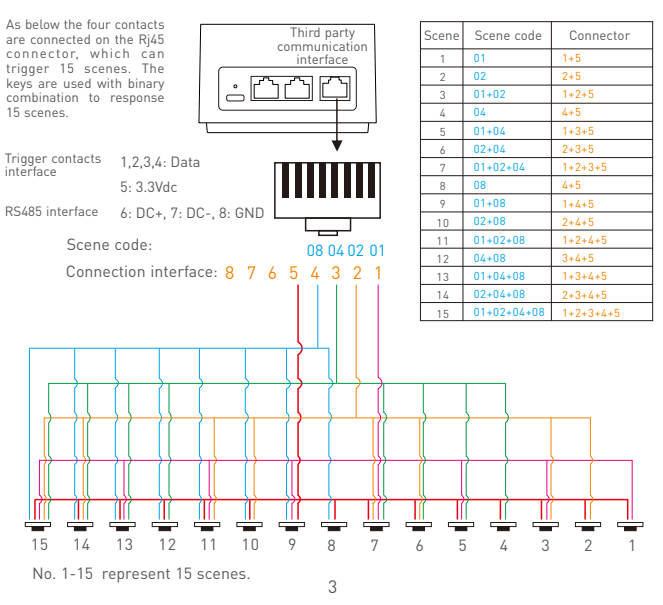

E1

E1S

E2

E3

E3S

6

E5S

WiFi-108 Intelligent Gateway

### LTECH

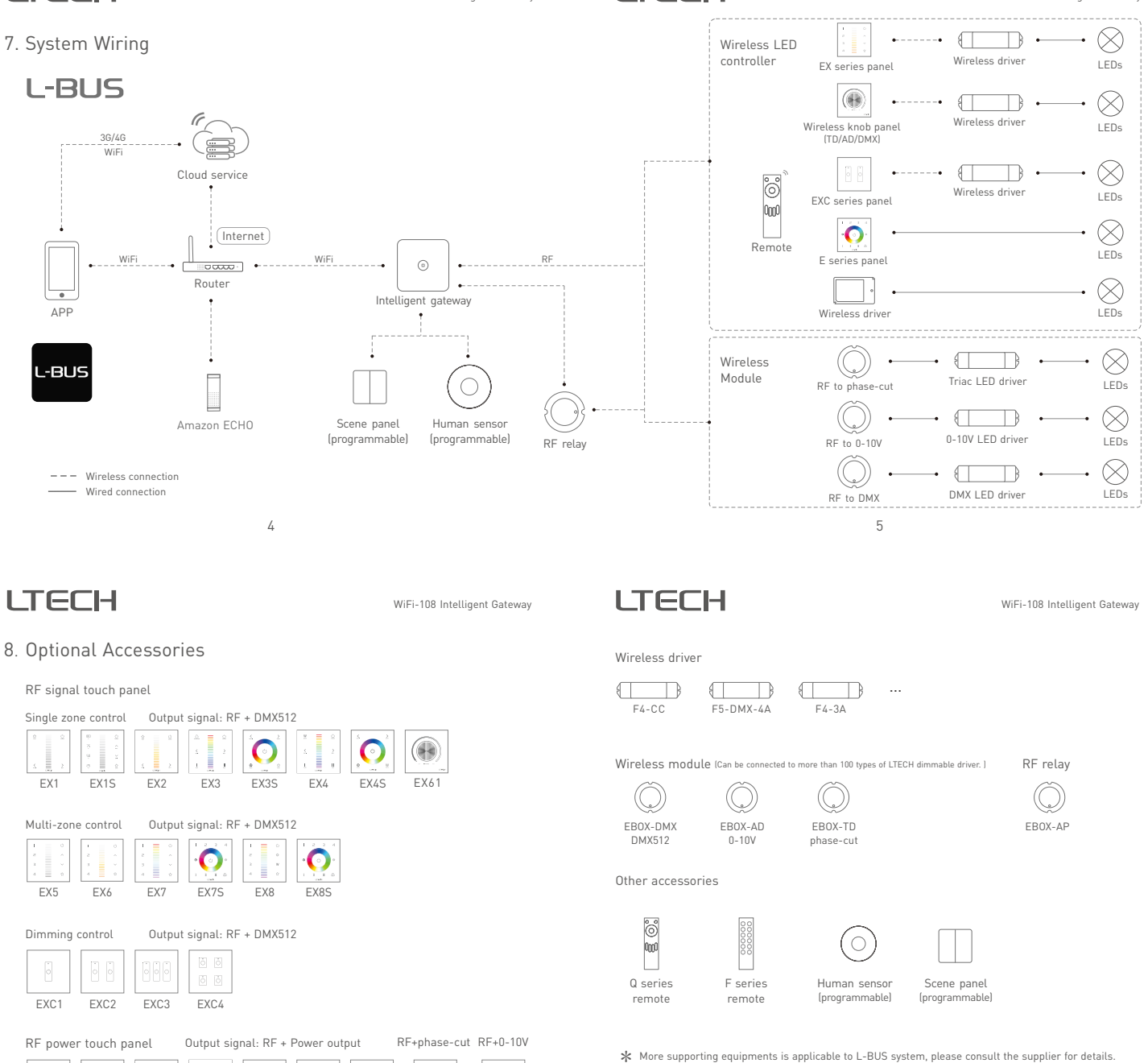

(4

E610P-RF

E61

E1S-TD

9.1 Install APP

9. APP Introduction

9.1.1 Install APP via mobile phone

9.1.2 Open APP and register or login.

WiFi-108 Intelligent Gateway

## LTECH

#### 9.2 Device management:

9.2.1 Match device: Open APP, enter "My Device" interface, click " + "icon, following the prompts to add WiFi-108.

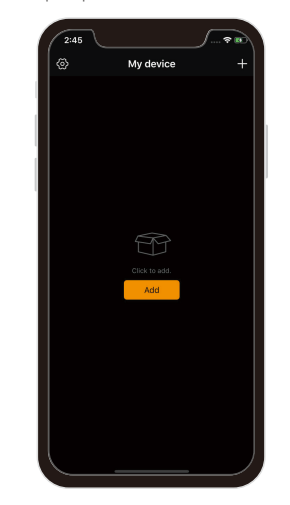

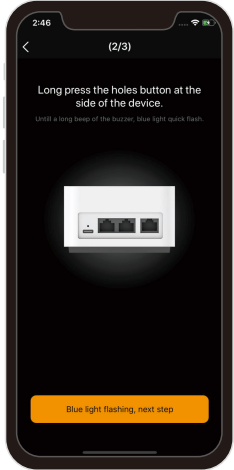

WiFi-108 Intelligent Gateway

9

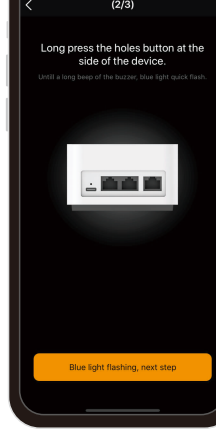

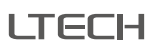

WiFi-108 Intelligent Gateway

#### 9.2.2 Match panel / lamps

Click right bottom "more" icon ☵ to enter, then click "Zone setting", in "Zone setting" interface, click right top "Match" key to match panel, lamps and EBOX.

Scan QR Code to download "L-BUS"

Login

8

<u>ې او</u>

40

Reai

2:47

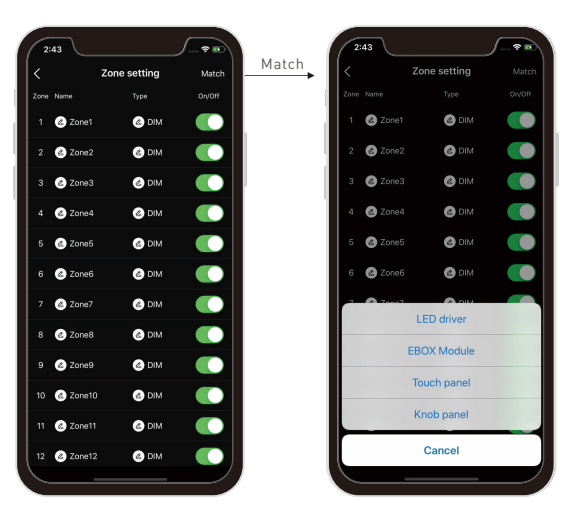

## LTECH

#### 9.2.3 Reconfigure router

Click left top "Setting" icon 🛞 in home page, then click "Device management" to enter its interface, click right top "Reconfig Router", then operate following the prompts.

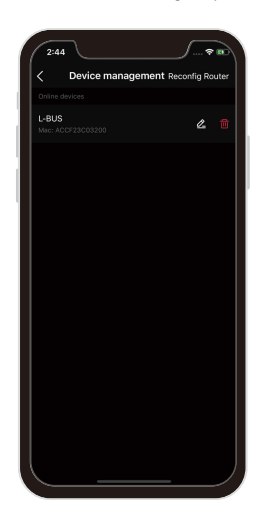

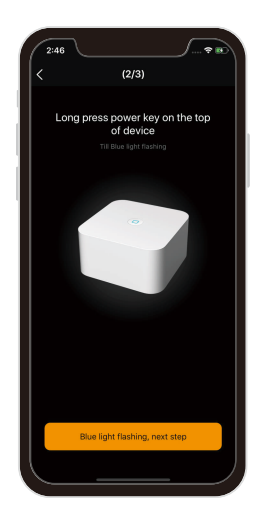

#### 9.2.4 Device sharing:

Click the left top "Setting" icon (2) in home page, and choose "Device sharing" to enter, click the bottom "invitation". (details please refer APP, QR code invitation is effective within 30 minutes.)

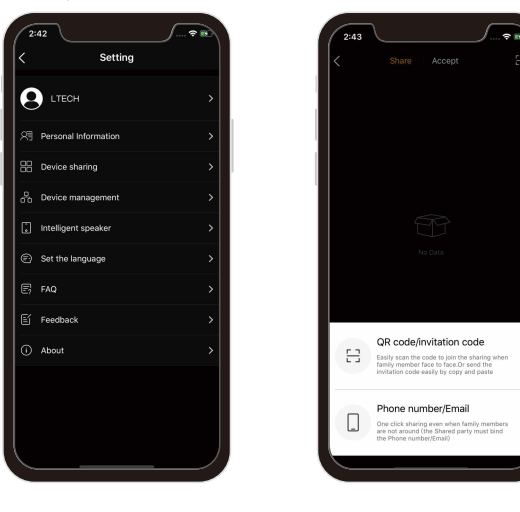

12

## LTECH

WiFi-108 Intelligent Gateway

10.5 What can we do if failed matching the sub-devices and gateway.

- 10.5.1 Please check the distance between the gateway and the sub-devices, or if there is any large area of metal barrier. Please shorten the distance if there are lots of barrier.
- 10.5.2 Please add the EBOX-AP RF relay if any long distance situation.

10.6 How to restore factory settings or unbind the current host account?

Insert the pin into the "RESET" hole for 6 second, restore factory defaults after a long beep. Restore factory settings succeed when the blue indicator lights flashes. Then all the data is cleared and the current host account is unbound.

Please contact suppliers if needs more support.

#### 11. Attention

- When placing, please avoid close to a large area of metal objects, so as not to disturb signal.
- Please use 5V power adapter for the gateway.
- Please don't use it in wet environment.
- No burning, no heating.
- Please don't open, alter, repair or maintenance the gateway, or it will be out of warranty.

## LTECH

#### 10. FAQ

- 10.1 Is there a requirement for the mobile version of this product? Please use Android 4.0, iOS 9.0 or higher version.
- 10.2 What we can do if gateway match failed?
  - 10.2.1 Please check if the router net in 2.4G band. The 5G is not available. Please set the router into 2.4G if you use the intelligent dual-band routers.
- 10.2.2 Please do not hide your router network.
- 10.2.3 Please keep the distance between devices and router close.
- 10.2.4 Kindly check the WiFi signals.
- 10.2.5 Kindly check the WiFi account and password.
- 10.2.6 Kindly check the WiFi devices, do not exceed the router capacity.
- 10.3 How to set up if the configured router needs to be replaced? Please enter the App and follow the instruction of 9.2.3 after connecting the new router.
- 10.4 What can we do if the long-range control failed or the gateway offline?
- 10.4.1 Kindly check the network of your mobile phone.
- 10.4.2 Kindly check the router.
- 10.4.3 Kindly check the power of gateway or if the devices are restored factory setting.

13

## LTECH

WiFi-108 Intelligent Gateway

#### 12. After-sales Service Instruction

Thanks for buying L-BUS intelligent gateway. A 5-year warranty is given from the date of purchase. Please contact supplier before sending back.

#### Warranty exclusions below:

- Product broken because wasn't installed, used, maintained, reserved according to the manual.
- · Beyond the warranty period
- · Warranty label, fragile label and unique barcode label have been damaged.
- Unauthorized changes the configuration file or disassemble repair, the product appears to have excessive physical damage.
- Damage due to human factors: unsuitable voltage input, high temperature, influent, mechanical damage, severe oxidation or rust.
- · Damage due to natural disasters and force majeure.
- Damage caused by other non product design, technology, manufacturing, quality problems.

st No further notice if any changes in the manual.

Product function depends on the goods.

Please feel free to contact our official distributor if any question.

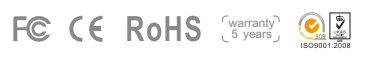

- 1. 产品特点:
- 通过云端服务,实现全球远程控制。
- 采用无线RF与有线二合一控制方式,工程应用更灵活方便。
- 多区域调光调色,多群组控制。
- 一键场景应用,定时功能。
- 高级灯光编程设定,能模拟日出日落等任意变化效果。
- 支持手机、遥控器及调光面板控制一切灯光效果。
- 语音控制,支持亚马逊ECHO、天猫精灵智能音箱。
- 开放第三方干接点接口。

#### 2. 性能参数:

| 产品型号: | WiFi-108                    | 电源接口:    | USB type-C      |
|-------|-----------------------------|----------|-----------------|
| 通信标准: | 2.4GHz Wi-Fi, 802.11b/g/n协议 | 工作温度:    | -30°C~60°C      |
|       | 4GHz RF                     | 产品尺寸:    | L90×W90×H55mm   |
| 输入电压: | 5Vdc                        | 包装尺寸:    | L122×122W×79Hmm |
| 扩展接口: | 干接点, RS485, L-BUS协议接口       | 重量 (毛重): | 380克            |

1

# LTECH

## L-BUS智能照明控制系统

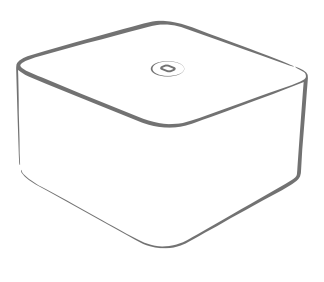

智能网关 Model: WiFi-108

## LTECH

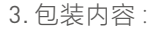

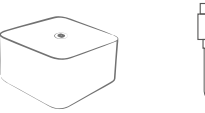

Type-C 电源线 1条 智能网关 1台

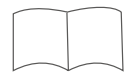

说明书 1本

#### 5. 接口说明:

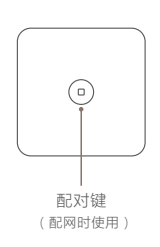

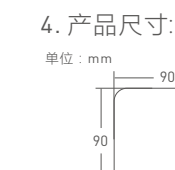

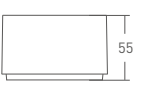

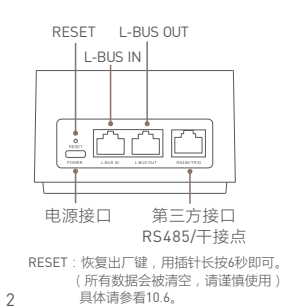

## LTECH

#### WiFi-108智能网关

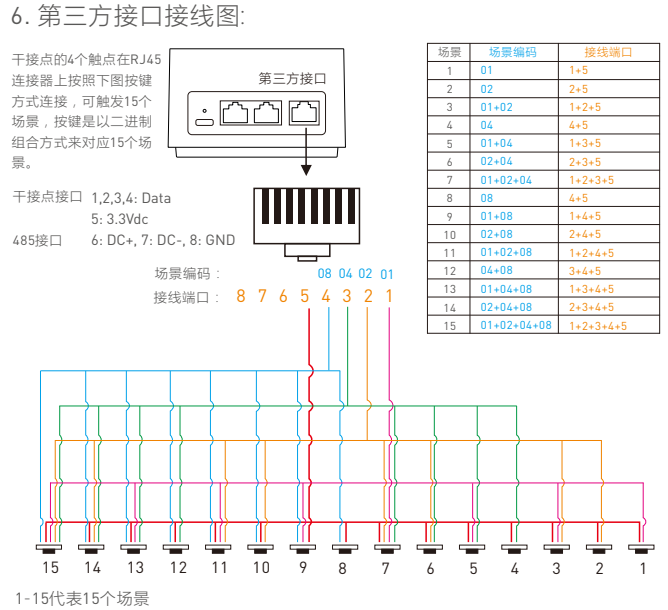

3

90

WiFi-108智能网关

E1

E1S

E2

E3

E3S

6

WiFi-108智能网关

LTECH

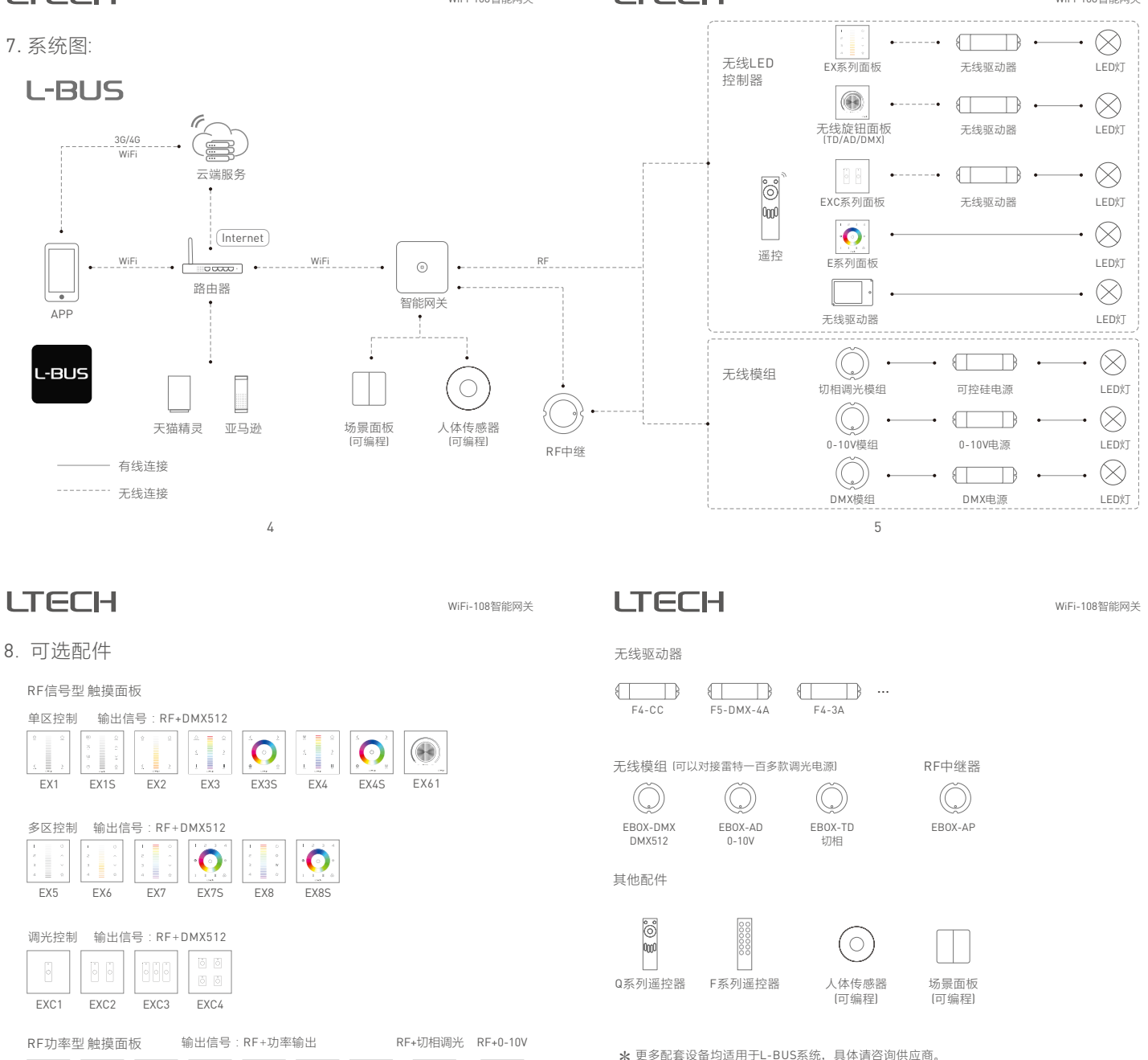

E61

E1S-TD

 $\odot$ 

E5S

E610P-RF

9.1 安装APP
9.1.1 手机安装APP。

9. APP使用介绍

WiFi-108智能网关

## LTECH

#### 9.2 设备管理:

9.2.1 配对设备: 打开 APP , 点击右上角"+", 按照提示添加WiFi-108。

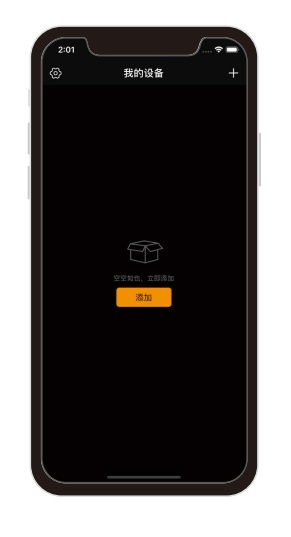

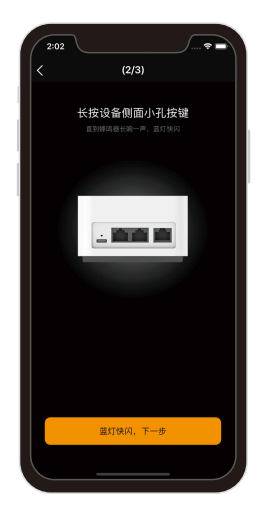

9

## LTECH

WiFi-108智能网关

#### 9.2.2 学习面板/灯具

点击右下角"更多"图标 ☲,进入"更多"界面后,点击"分区设置"右上角"配对"进行 面板、灯具及EBOX的配对。

扫码

2:00

○ 完住密码

9.1.2 打开APP进行登录/注册操作。

载"L-BUS"

登录

登录

8

**⇒**

注册

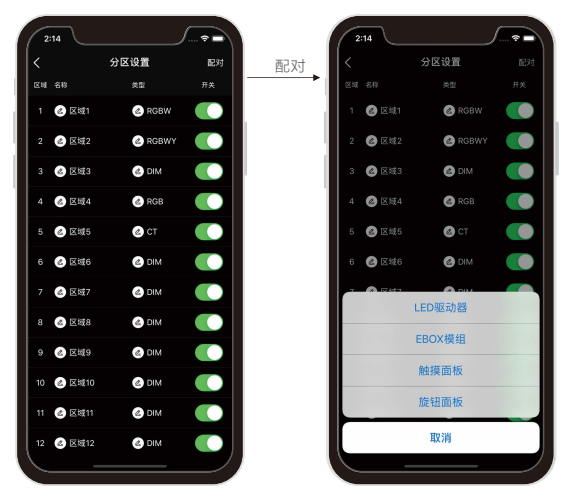

## LTECH

WiFi-108智能网关

#### 9.2.3 重新配网

点击首页左上角"设置"图标 ②,在设置界面点击"设备管理"进入其界面,点 击右上角的"重新配网",按提示操作即可。

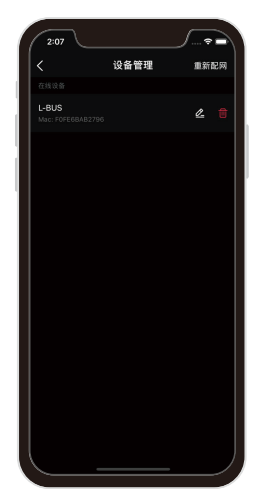

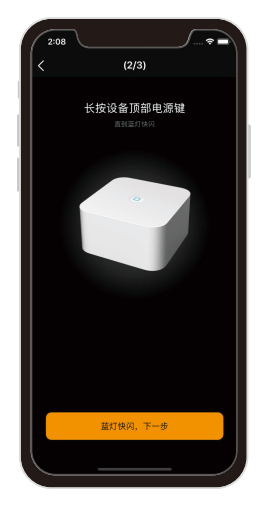

#### 9.2.4 设备共享:

点击首页左上角"设置"图标 ②,在设置界面点击"设备共享"进入其界面,点击下方的"发起邀请"即可。(具体请参看手机APP,二维码邀请有效时间30分钟)

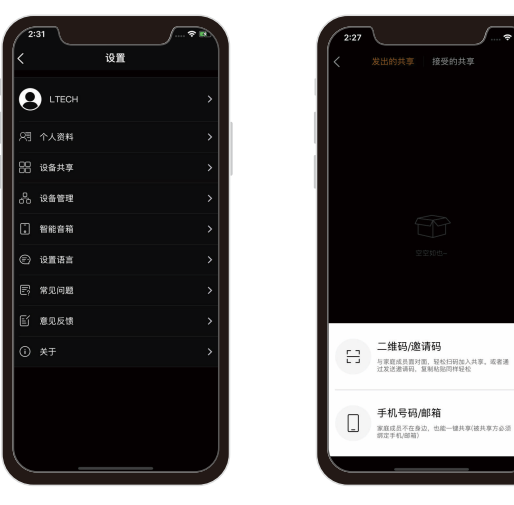

12

## LTECH

WiFi-108智能网关

#### 10.5子设备与智能网关配对不成功怎么办?

10.5.1 请检查智能网关与子设备之间是否距离太远,或中间有大面积金属阻隔,阻隔层 较多,可尝试缩短距离后再进行配对。

10.5.2 若网关与子设备之间距离较远,可增加EBOX-AP RF信号中继器扩展距离。

#### 10.6 如何恢复出厂设置或解绑当前主人账号?

使用插针长按网关 RESET孔6秒,听到1声长响,开始恢复出厂,指示灯蓝色快闪时, 恢复出厂成功。所有数据被清空并解绑当前主人账号。

#### 11. 注意事项

- 摆放时,注意避免靠近大面积金属物体,以免信号干扰影响使用。
- 使用本产品应搭配5V的电源适配器。
- 不能在潮湿环境中使用。
- 禁止灼烧,远离热源。
- 请勿打开、改动、修理或维护本产品,否则不予保修。

## LTECH

#### 10. 常见问题及回答

10.1 这款产品对手机有要求吗?

- 有,请使用Android4.1、ios 9.0及以上手机系统。
- 10.2 配网失败这么办?
  - 10.2.1 检查是否在2.4G频段路由器配网,不支持5G频段配网。如是智能双频路由器, 请把路由器设置为2.4G频段。
  - 10.2.2 路由器网络不可隐藏。
  - 10.2.3设备与路由器距离不可太远。
  - 10.2.4 检查路由器无线网络质量。
  - 10.2.5 检查配网输入的WIFI和密码是否正确。
  - 10.2.6 检查配网时,路由器已连接的WiFi设备,请勿超出路由器的带载量。
- 10.3 当网关已配置的路由器需要更换时,该怎么设置? 请手机连接新的路由器后,打开APP按说明书9.2.3的步骤重新配网。

10.4 远程控制失败(或网关离线)怎么办?

- 10.4.1 检查手机网络是否正常。
- 10.4.2 检查网关配置的路由器是否正常。
- 10.4.3 检查网关通电是否正常,是否设备恢复了出厂设置。
- 如一直无法正常应用请联系客服咨询。

13

## LTECH

#### 12. 售后服务说明

感谢您购买L-BUS智能网关,我们的产品提供5年维修保证,自您收到商品之日 起5年内可享受免费维修服务。寄送保修前请先与供应商取得联系。

请注意:凡有以下情况之一者,不属于免费保修范围。

- 未按照使用说明书要求安装、使用、维护、保管导致的产品故障或损害的;
- 已经超出保修期限的;
- 擅自涂改、撕毁产品条形码;
- 擅自改动本身固有的配置文件或擅自拆机修理;
- 人为导致产品损害,例如输入不合适电压,高温,进水,机械损坏,摔坏,产品严重 氧化或生锈等;
- 因不可抗拒力如地震、火灾、水灾、电击等导致的产品故障或损坏;
- 其他非产品本身设计、技术、制造、质量等问题而导致的故障或损坏。
- \*本说明书的内容如有变更,恕不另行通知。若内容与您使用的功能有所不同,则以实物为准。 如有疑问,欢迎向我司授权的经销商咨询。

15